# 彼らに DNS 失敗がある場合のサーチ エンジン にユーザをリダイレクトする方法か。

### 目次

#### <u> 質問:</u>

## 質問:

彼らに DNS 失敗がある場合のサーチ エンジンにユーザをリダイレクトする方法か。

Vladimir Sousa およびジェフ リッチモンドによって貢献される、Cisco TAC エンジニア。

**環境**:WSA

**症状:** ユーザ入力が非存在 URL (解決可能なない DNS)デフォルトで WSA 次と同じような通 知ページを戻す時:

This Page Cannot Be Displayed

-----

The host name resolution (DNS lookup) for this host name ( temple.edu ) has failed. The Internet address may be misspelled or obsolete, the host ( temple.edu ) may be temporarily unavailable, or the DNS server may be unresponsive.

Please check the spelling of the Internet address entered. If it is correct, try this request later.

If you have questions, or if this condition persists, please contact your corporate network administrator and provide the codes shown below.

Notification codes: (1, DNS\_FAIL, temple.edu)

何人かの顧客はサーチ エンジンにユーザを代りにリダイレクトできることを望みます。 これは実 行されたものがに Windows ライブ検索によって類似したです。

に類似した何かへデフォルト通知ページを変更することによって非存在 URL に Users 要求をリ ダイレクトすることは可能性のあるです:

#### Windows 検索はに関しては住んでいます:

<html> <head> <title> Notification Page </title> <meta name="author" content="Cisco systems"> <meta name="description" content="Notification Page"> <meta http-equiv="refresh" content="0;url=http://search.live.com/results.aspx?FORM=DNSAS&q=%H"> </head> </body> </body> </body> </html> Google に関しては:

```
<html>
<head>
<title> Notification Page </title>
<meta name="author" content="Cisco systems">
<meta name="description" content="Notification Page">
<meta name="description" content="Notification Page">
<meta http-equiv="refresh" content="0;url=http://www.google.com/search?hl=en&q=%H">
</head>
</body>
</body>
</html>
```

DNS\_FAIL HTML ファイルを修正するためのステップは下記のようにあります:

- 1. WSA への FTP ftp admin@<WSA\_host\_name\_or\_IP>
- 2. 設定/eun/en に参照して下さい。
- 3. ERR\_DNS\_FAIL ページをダウンロードして編集するか、新しい ERR\_DNS\_FAIL ページを 作成します。
- 4. 設定/eun/en フォルダに編集された ERR\_DNS\_FAIL ページをアップロードして下さい。
- 5. アップロードの後で、CLIインターフェイスにログインして下さい。 それから「使用カスタ ム EUN ページ」オプションを使用して下さい; このオプションが既に有効に なって いる場 合、アップロードされたカスタマイズされた EUN ページを有効にさせるのに「リフレッシ ュ EUN ページ」コマンドを使用して下さい。 このオプションは CLI コマンドの下で利用で きます --> advancedproxyconfig > EUN。